# 期刊投稿勝投王 ~ 圖書館資源應用課程~

淡大圖書館參考服務組 許家卉 ☑ jia@mail.tku.edu.tw ☎ 26215656 ext. 2651

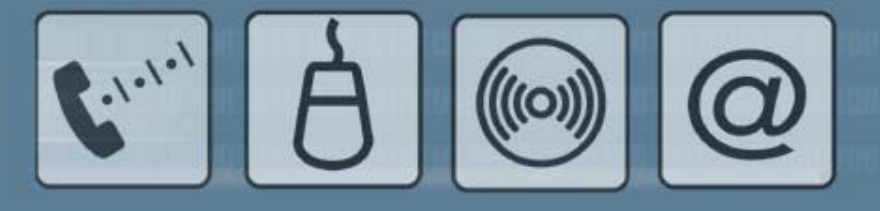

2008/11

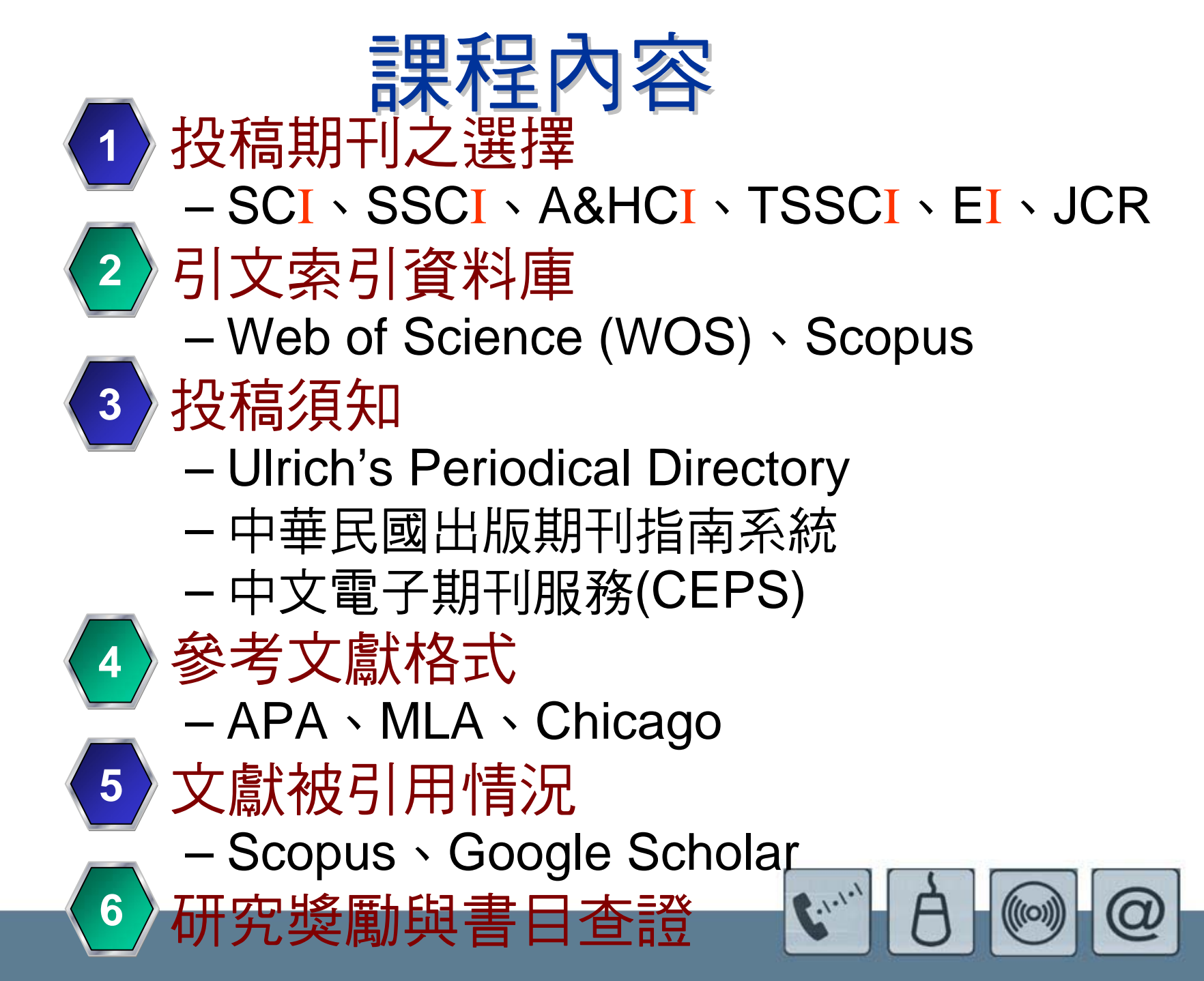

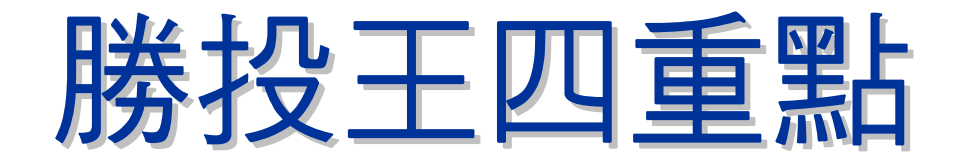

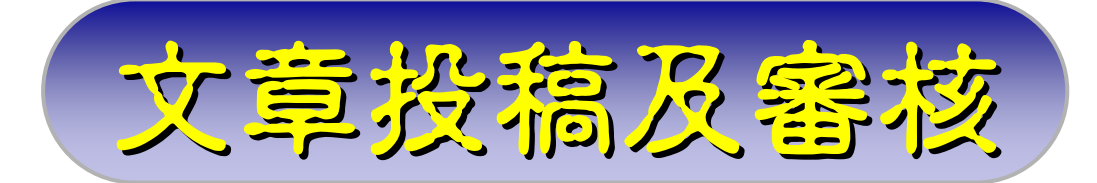

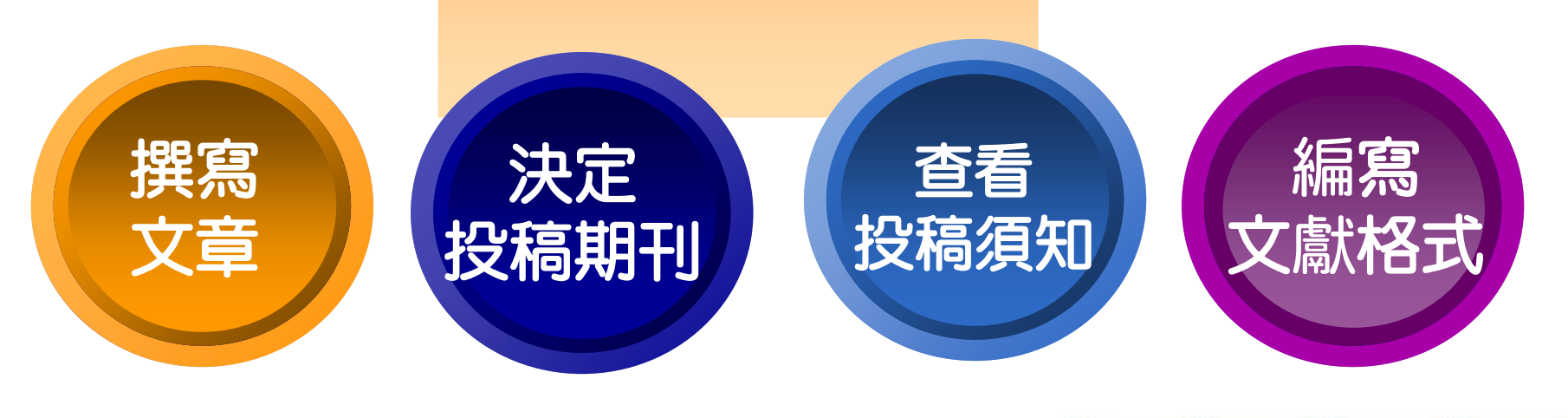

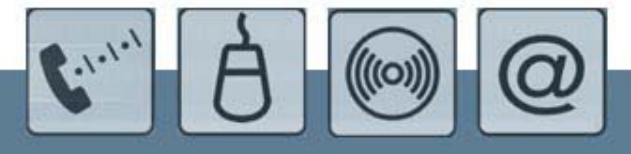

# Thomson Scientific公司

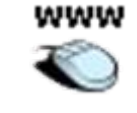

- Thomson Scientific公司(原ISI)
  - 網址 http://scientific.thomson.com/index.html
  - ISI (Institute for Scientific Information美國科學資訊所 為Garfield於1958年成立,現為Thomson Scientific 公司所有
  - SCI 為ISI 於1963年創刊,最初目的為文獻檢索工具, 逐漸演變為評價科學成果的指標。
  - SCI、SSCI、A&HCI皆為ISI所製作的引文索引。

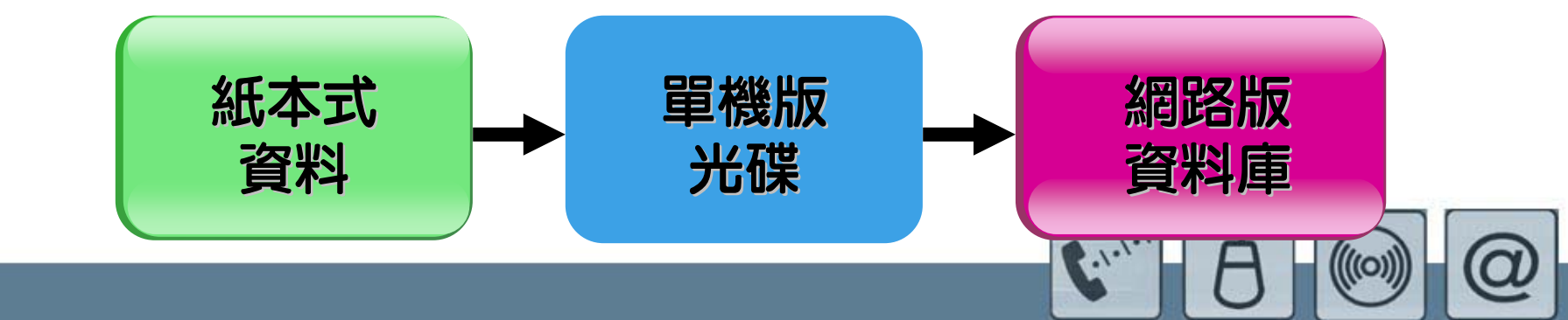

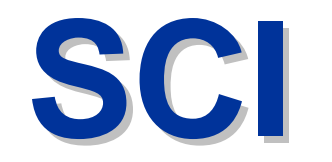

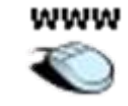

## **SCI : Science Citation Index**

 科學引文索引:數、理、化、農、林、醫、生科、 天文、地理、環境、材料、工程等各學科核心期刊

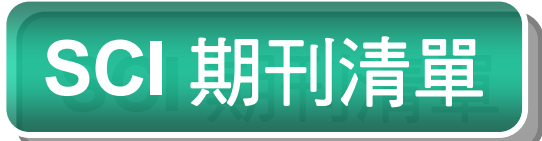

http://scientific.thomson.com/mjl/

→點選 Science Citation Index Expanded (SCIE)

SCIENCE CITATION INDEX EXPANDED Journal List Options

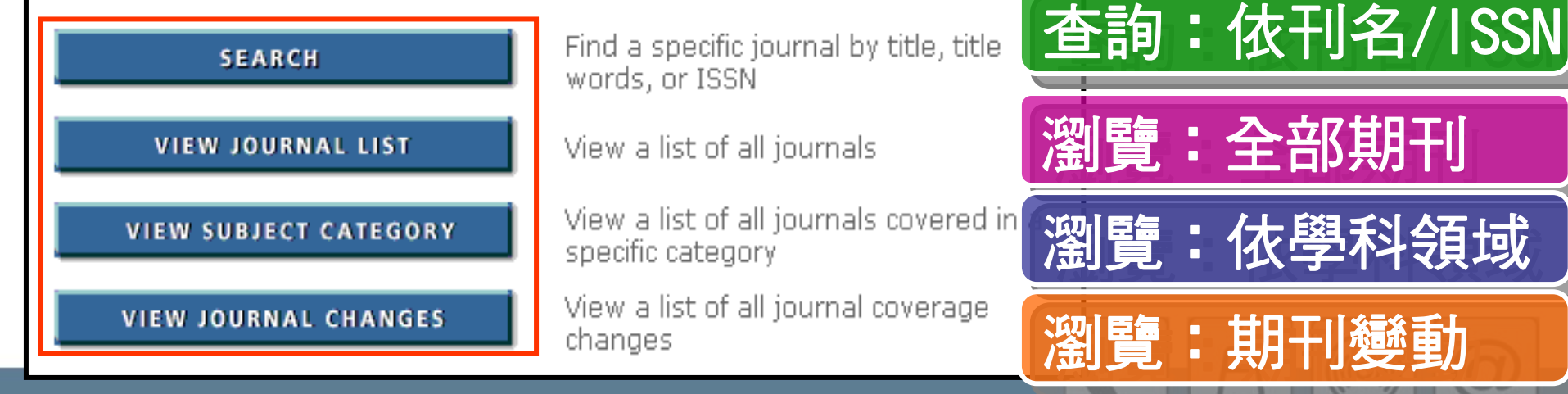

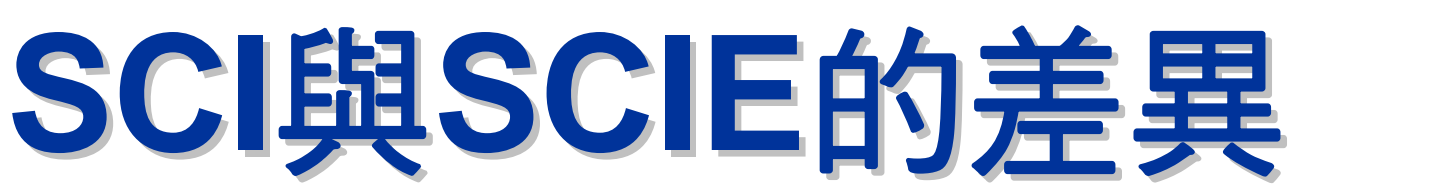

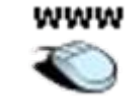

# **SCI : Science Citation Index**

- 科學引文索引
- 1963年至今
- Total journals : 3754

SCIE : Science Citation Index Expanded

- 科學引文索引 (SCIE = SCI + CCI + Current Contents)
- 1945年至今
- Total journals : 7756
- 2007年SCIE收錄期刊名單 http://scientific.thomsonreuters.com/mjl/wos\_scie\_a 5021\_final.pdf

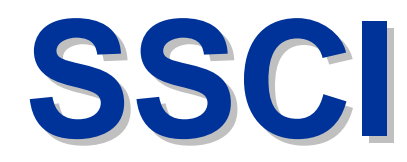

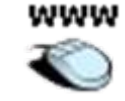

## **SSCI : Social Sciences Citation Index**

SSCI 期刊清單

社會科學引文索引:經濟、法律、管理、心理
 學、區域研究、社會學、資訊科學等50餘種主題。

## http://scientific.thomson.com/mjl/ →點選 Social Sciences Citation Index

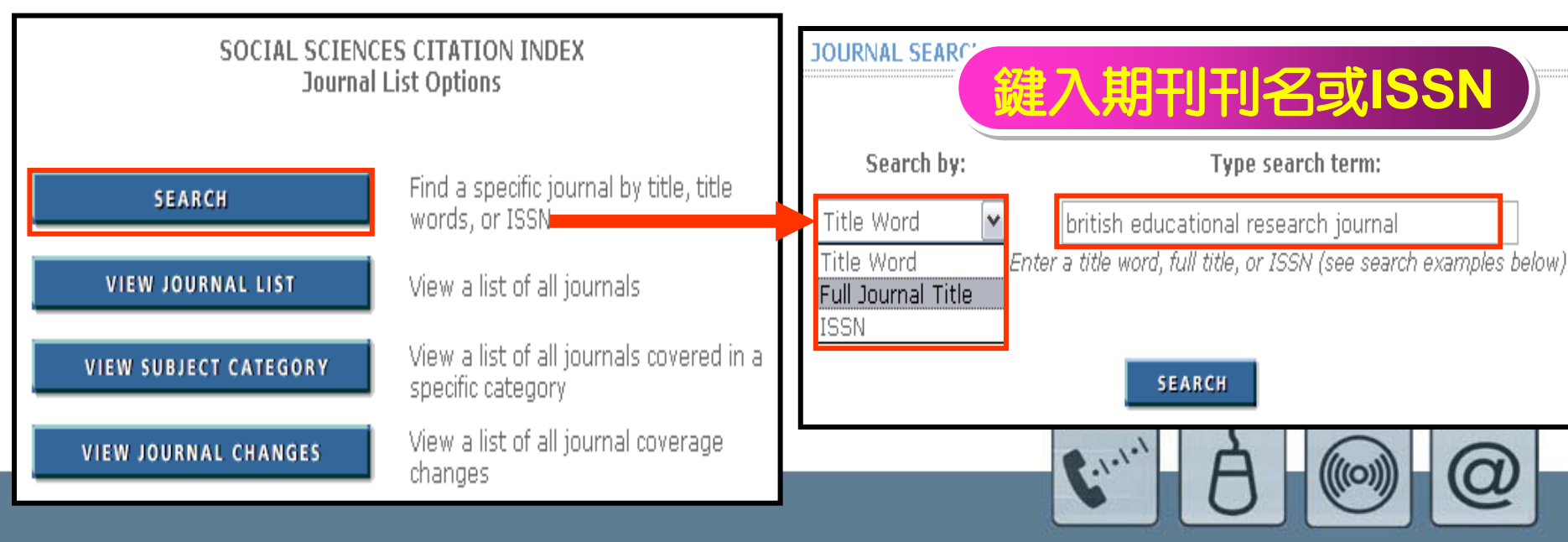

# **A&HCI**

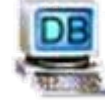

## **A&HCI : Arts and Humanities Citation Index**

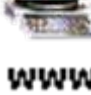

#### <mark>術與人文引文索引:</mark>收錄考古學、建築學、 術、古典文學、歷史、文學、戲劇等學科 已訂購資料庫,可查Arts & Humanities Search http://scientific.thomson.com/mjl/ A&HCI 期刊清單 →點選Arts & Humanities Citation Index AR 《學科領域瀏 **ARTS & HUMANITIES CITATION INDEX** AR Journal List Options AS CLASSICS DANCE Find a specific journal by title, title SEARCH words, or ISSN **VIEW JOURNAL LIST** View a list of all iournals

View a list of all journals covered in a **VIEW SUBJECT CATEGORY** specific category **VIEW JOURNAL CHANGES** 

View a list of all journal coverage changes

| DANCE                                     |
|-------------------------------------------|
| FILM, RADIO, TELEVISION                   |
| FOLKLORE                                  |
| HISTORY                                   |
| HISTORY & PHILOSOPHY OF SCIENCE           |
| HUMANITIES, MULTIDISCIPLINARY             |
| LANGUAGE & LINGUISTICS                    |
| LITERARY REVIEWS                          |
| LITERARY THEORY & CRITICISM               |
| LITERATURE                                |
| LITERATURE, AFRICAN, AUSTRALIAN, CANADIAN |
| LITERATURE, AMERICAN                      |
| LITERATURE, BRITISH ISLES                 |
| LITERATURE, GERMAN, DUTCH, SCANDINAVIAN   |
| LITERATURE, ROMANCE                       |
| LITERATURE, SLAVIC                        |

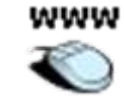

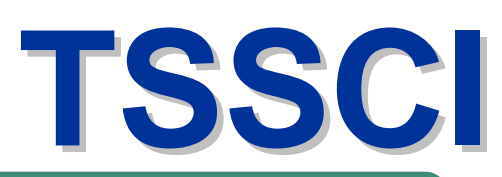

# TSSCI:臺灣社會科學引文索引

- TSSCI由國科會社會科學研究中心所建置
- 社科中心 http://ssrc.sinica.edu.tw/
- 查詢系統(特定期刊/依學科類別)
   http://ssrc.sinica.edu.tw:8080/ssrc/search8859/d-1.jsp
- 2008年收錄期刊名單 http://ssrc.sinica.edu.tw/ssrc-home/2008-10.htm

|  | 97年度TSSCI期刊收錄名單                         |                                                         |      |  |  |  |  |  |
|--|-----------------------------------------|---------------------------------------------------------|------|--|--|--|--|--|
|  |                                         |                                                         |      |  |  |  |  |  |
|  | 學門                                      | 期刊名神                                                    | 發行週期 |  |  |  |  |  |
|  | 【 米香 [3]                                | 民俗曲藝<br>Journal of Chinese Ritual, Theatre and Folklore | 季刊   |  |  |  |  |  |
|  | ) (,,,,,,,,,,,,,,,,,,,,,,,,,,,,,,,,,,,, | 臺灣人類學刊<br>Taiwan Journal of Anthropology                | 半年刊  |  |  |  |  |  |
|  |                                         | 中華傳播學刊<br>Chinese Journal of Communication Research     | 半年刊  |  |  |  |  |  |
|  |                                         | 台灣社會學<br>Taiwan Sociology                               | 半年刊  |  |  |  |  |  |
|  | 社會學                                     | 社會政策與社會工作學刊<br>Social Policy & Social Work              | 半年刊  |  |  |  |  |  |
|  |                                         | 新聞學研究<br>Mass Communication Research                    | 季刊   |  |  |  |  |  |
|  |                                         | 臺灣社會學刊<br>Taiwanese Journal of Sociology                | 半年刊  |  |  |  |  |  |

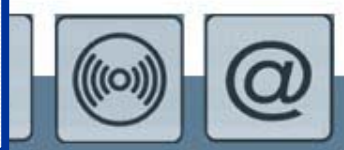

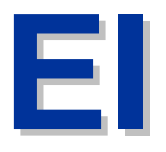

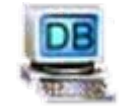

# **EV2 : Ei Engineering Village 2**

1 🗙 Updates ໃ

#### 工程索引資料庫:收錄工程技術類期刊、會議論 文集及商業出版品等 0 書館首頁→電子資源與期刊→ **El Compendex** 資料庫→外文資料庫→ Ei Engineering Village 2(EV2) Engineering Village End Session Search History - Selected Records - My Profile - My Alerts Tags + Groups | Easy Search Quick Search Expert Search Thesaurus Ask an Expert Help Compendex Compendex 2 Browse Indexes Comper lex® is the most compresensive Author SEARCH FOR SEARCH IN interdis plinary TAMKANG JOURNAL OF SCIEN Serial title Author affiliation Controlled term All fields Compendex AND 🔽 Serial title AND 🔽 All fields Pι lisher over 5,000 international engineering sources LIMIT BY SORT BY including journal, × ? Relevance 2 O Publication year All document types conference, and trade Autostemming off publications. Coverage is × ? All treatment types Serial title(期刊刊名 from 1969 to present and All Languages 🔽 the database is updated weekly. Search Reset 1969 🔽 TO 2008 🔽 $\odot$ More

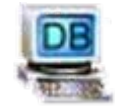

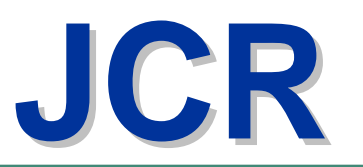

# JCR (Journal Citation Reports)

 各學科期刊評鑑工具,分Science與Social science, 提供期刊影響因素(Impact Factor),可瞭解學術表現

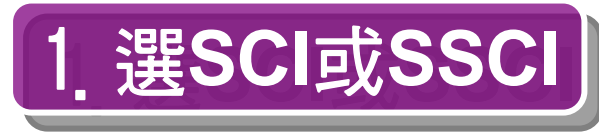

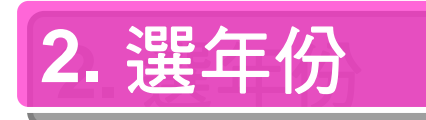

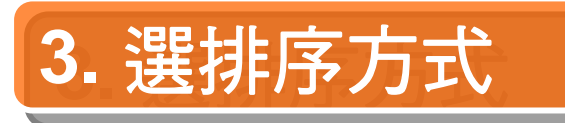

|                                                                                            |                                                     |                                        | /                                                                                    |                                                          |                      |                  | J 19                       |                    |                    |   |
|--------------------------------------------------------------------------------------------|-----------------------------------------------------|----------------------------------------|--------------------------------------------------------------------------------------|----------------------------------------------------------|----------------------|------------------|----------------------------|--------------------|--------------------|---|
| Open JCR Databa                                                                            | ase                                                 |                                        |                                                                                      |                                                          |                      |                  |                            | ×                  |                    |   |
| Available data<br>Journal Citatio<br>Journal Citatio<br>Journal Citatio<br>Journal Citatio | ibases<br>on Re<br>on Re<br>on Re<br>on Re<br>on Re | ::<br>ports<br>ports<br>ports<br>ports | - 2003 Social Scie<br>- 2004 Social Scie<br>- 2005 Social Scie<br>- 2006 Social Scie | nces Editio<br>nces Editio<br>nces Editio<br>nces Editio | on<br>on<br>on<br>on |                  |                            |                    |                    |   |
|                                                                                            | Journal                                             | Rankir                                 | ıgs                                                                                  |                                                          |                      |                  |                            |                    | _                  |   |
|                                                                                            | Mark                                                | Rank                                   | Journal Abbreviation                                                                 | ISSN                                                     | 2006<br>Total Cites  | Impact<br>Factor | Immediac <u>y</u><br>Index | y 2006<br>Articles | Cited<br>Half-life |   |
|                                                                                            |                                                     | 1                                      | BEHAV BRAIN SCI                                                                      | 0140-525X                                                | 4425                 | 14.964           | 1.100                      | 10                 | 8.2                | - |
|                                                                                            |                                                     | 2                                      | ARCH GEN PSYCHIAT                                                                    | 0003-990X                                                | 29529                | 13.936           | 2.213                      | 127                | > 10.0             |   |
|                                                                                            |                                                     | 3                                      | PSYCHOL BULL                                                                         | 0033-2909                                                | 18429                | 12.725           | 1.919                      | 37                 | > 10.0             | Г |
|                                                                                            |                                                     | 4                                      | ANNU REV PSYCHOL                                                                     | 0066-4308                                                | 4804                 | 11.706           | 4.091                      | 22                 | 6.8                | 1 |
|                                                                                            |                                                     | 5                                      | PSYCHOL INQ                                                                          | 1047-840X                                                | 1026                 | 9.688            | 0.600                      | 5                  | 6.8                |   |
|                                                                                            |                                                     | 6                                      | TRENDS COGN SCI                                                                      | 1364-6613                                                | 5965                 | 9.374            | 1.831                      | 71                 | 4.6                |   |
|                                                                                            |                                                     | 7                                      | PSYCHOL REV                                                                          | 0033-295X                                                | 14712                | 8.825            | 1.258                      | 31                 | > 10.0             |   |
|                                                                                            |                                                     | 8                                      | AM J PSYCHIAT                                                                        | 0002-953X                                                | 36565                | 8.250            | 2.019                      | 267                | 7.6                |   |
|                                                                                            |                                                     | 9                                      | HARVARD LAW REV                                                                      | 0017-811X                                                | 5071                 | 7.863            | 2.405                      | 42                 | > 10.0             |   |
|                                                                                            |                                                     | 10                                     | AM PSYCHOL                                                                           | 0003-066X                                                | 10585                | 7.829            | 1.783                      | 46                 | > 10.0             |   |
|                                                                                            |                                                     | 11                                     | ANNU REV PUBL HEALTH                                                                 | 0163-7525                                                | 1898                 | 6.854            | 1.364                      | 22                 | 7.1                |   |
|                                                                                            |                                                     | 12                                     | MILBANK Q                                                                            | 0887-378X                                                | 1561                 | 6.794            | 0.238                      | 21                 | 8.9                |   |
|                                                                                            |                                                     | 13                                     | ADV EXP SOC PSYCHOL                                                                  | 0065-2601                                                | 1893                 | 6.333            | 1.167                      | 6                  | > 10.0             |   |
|                                                                                            |                                                     | 14                                     | J EXP PSYCHOL GEN                                                                    | 0096-3445                                                | 4424                 | 6.177            | 1.059                      | 34                 | > 10.0             |   |
|                                                                                            |                                                     | 15                                     | MONOGR SOC RES CHILD                                                                 | 0037-976X                                                | 1204                 | 6.143            | 0.333                      | 9                  | > 10.0             |   |
|                                                                                            |                                                     | 16                                     | J CLIN PSYCHIAT                                                                      | 0160-6689                                                | 14984                | 5.533            | 0.541                      | 296                | 5.8                | - |

Filter: All Journals

1768 Journals

0 marked

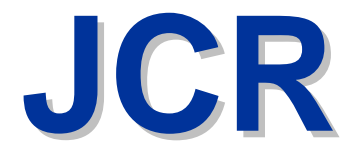

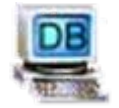

# • JCR: Impact Factor(影響因素)(影響指數)

# -該期刊在某一特定年份被其他期刊引用的平均數

| 🦕 Journal Citation Reports - 2006 Science Edition |                 |                                                     |             |                   |        |          |          |           |      |
|---------------------------------------------------|-----------------|-----------------------------------------------------|-------------|-------------------|--------|----------|----------|-----------|------|
| <u>F</u> ile <u>E</u>                             | dit <u>V</u> ie | w <u>C</u> alculations <u>O</u> ptions <u>H</u> elp | I           |                   |        |          |          |           |      |
| 8                                                 |                 |                                                     | <b>E</b> ]  | $A_{\rm Z}$       |        | • • 🖌    |          | 1         | ?    |
| ournal                                            | Rankir          |                                                     |             |                   |        |          |          |           |      |
|                                                   |                 | -6*                                                 |             |                   |        |          |          |           | - 10 |
|                                                   |                 |                                                     |             |                   |        |          |          |           |      |
|                                                   |                 | 1 1411 17                                           | 10.011      | 2006<br>T. L. C'' | Impact | mmediacy | y 2006   | Cited     |      |
| Mark                                              | Hank            | Journal Abbreviation                                | 155N        | i otal Lite:      | Factor | Index    | Articles | Half-life |      |
|                                                   | 1               | AAPG BULL                                           | 0149-1423   | 4669              | 1.553  | 1.000    | 79       | > 10.0    |      |
|                                                   | 2               | AAPS J                                              | 1550-7416   | 230               | 1.874  | 0.456    | 68       | 1.6       |      |
|                                                   | 3               | AAPS PHARMSCI                                       | 1522-1059   | 481               | 2.286  |          | 0        | 5.1       |      |
|                                                   | 4               | AAPS PHARMSCITECH                                   | 1530-9932   | 351               | 0.857  | 0.115    | 78       | 3.5       | - 1  |
|                                                   | 5               | AATCC REV                                           | 1532-8813   | 174               | 0.307  | 0.091    | 33       | 3.7       | - 1  |
|                                                   | 6               | ABDOM IMAGING                                       | 0942-8925   | 1592              | 1.336  | 0.189    | 90       | 5.7       | - 1  |
|                                                   | 7               | ABH MATH SEM HAMBURG                                | i 0025-5858 | 271               | 0.114  |          |          | > 10.0    | - 1  |
|                                                   | 8               | ACAD EMERG MED                                      | 1069-6563   | 3382              | 1.741  | 0.578    | 199      | 5.0       | - 1  |
|                                                   | 9               | ACAD MED                                            | 1040-2446   | 5168              | 2.607  | 0.467    | 210      | 6.2       | - 1  |
|                                                   | 10              | ACAD RADIOL                                         | 1076-6332   | 2302              | 1.781  | 0.392    | 181      | 4.6       |      |
|                                                   | 11              | ACCOUNTS CHEM BES                                   | 0001-4842   | 22956             | 17.113 | 1.912    | 102      | 6.8       |      |
|                                                   | 12              | ACCREDIT QUAL ASSUB                                 | 0949-1775   | 389               | 0.640  | 0.107    | 122      | 4.5       |      |
|                                                   | 13              | ACI MATER J                                         | 0889-325×   | 1395              | 0.764  | 0 113    | 53       | > 10.0    |      |
|                                                   | 14              |                                                     | 0889-3241   | 1353              | 0.657  | 0.143    | 91       | 8 7       |      |
|                                                   | 15              |                                                     | 0360-0300   | 1864              | A 120  | 0.143    | 12       | 7.9       |      |
|                                                   | 10              |                                                     | 0362-1340   | 600               | 9.130  | 0.077    | 52       | 7.0       |      |
|                                                   | 10              | ACM SIGFLAN NUTICES                                 | 0302-1340   | 000               | 0.123  | 0.030    | :00      | 7.3       | _    |

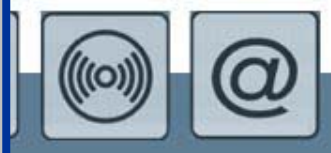

6164 Journals

0 marked

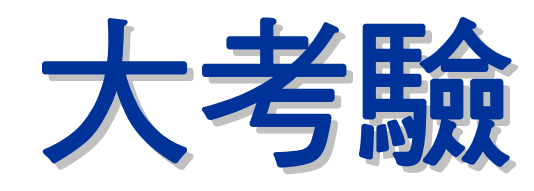

●請利用Thomson網站之SCIE,查尋刊名Journal of Applied Polymer Science (ISSN: 0021-8995),是否被收?

2 請利用Thomson網站之SSCI,查尋學科 Linguistics,找出第1筆收錄的期刊刊名?

3 請利用JCR資料庫之SSCI,查尋期刊<u>Academy</u> <u>of management journal</u>(ISSN: 0001-4273)的影響因素?

http://scientific.thomson.com/mjl/

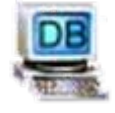

WOS與Scopus(1)

THCI+TSSCI

### Web of Science

#### 引文索引資料庫

美國 Thomson Scientific 於 1997 年建置之系統, 提供使用者理、工、醫 農、人文、及社會科學 等各學科領域之書目。 可同時檢索SCIE、 SSCI、A&HCI、CCR-Expanded、IC等資料庫

【未訂購】

### 引文索引資料庫

**Scopus** 

荷蘭Elsevier公司 2004年建置之系統, 收錄STM(科學、技術 與醫學)及社會科學等 4,000+家國際出版商 所提供的16,000+種 期刊及會議論文的摘 要及引用文獻等。

【已訂購】

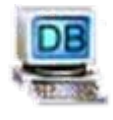

34

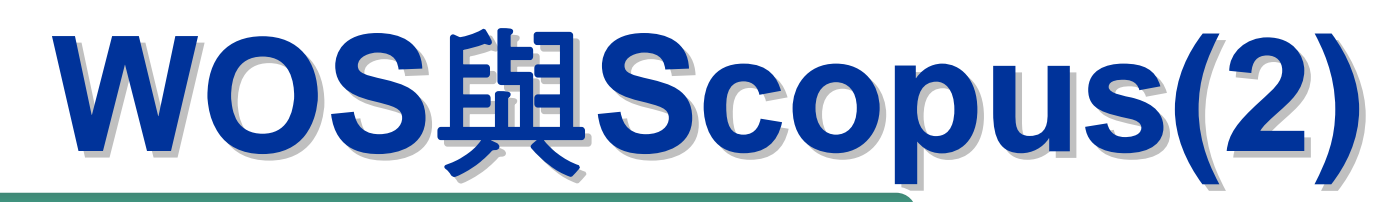

### Web of Science (WOS):未訂購

|                                                    |                                                                                                    |                                                                                 |                         |                         | _                                                                                                    |                                                    |             |  |  |
|----------------------------------------------------|----------------------------------------------------------------------------------------------------|---------------------------------------------------------------------------------|-------------------------|-------------------------|----------------------------------------------------------------------------------------------------|----------------------------------------------------|-------------|--|--|
| 404 result                                         | s found (S                                                                                                    | Set #2)                                                                         | Go to                   | Page: 1 of 41 (         | 50                                                                                                    |                                                    |             |  |  |
| Records 1 ·                                        | 10 Show                                                                                                    | 10 per page 🚩                                                                   |                         | 456789                  | 2   <u>10</u>                                                                                                    |                                                    |             |  |  |
| Use the che                                        | eckboxes ti                                                                                                    | o select records for output. See                                                | e the sidebar for optio | ns.                     |                                                                                                    |                                                    |             |  |  |
| 1. G C C E I T C C I T T T T T T T T T T T T T T T | <ol> <li>GUTHRIE JT, MOSENTHAL P<br/>LITERACY AS MULTIDIMENSIONAL - LOCATING INFORMATION AND READING-<br/>COMPREHENSION<br/>EDUCATIONAL DEVCHOLOGIST 22 (3-4): 279-297 SUM-FAL 1987<br/>Times Cited <u>37</u></li> <li>Webber S, Johnston B<br/><u>Conceptions of information literacy: new perspectives and implications</u><br/>JOURNAL OF INF DRMATION SCIENCE 26 (6): 381-397 2000<br/>Times Cited <u>26</u><br/>VIEW FULL TEXL</li> </ol> |                                                                                 |                         |                         | Sort by:<br>Times Cited SORT<br>Analyze Results:<br>Analyze Results:<br>ANALYZE<br>View rankings of the authors,<br>journals, etc. for these records.<br>Citation Report:<br>Citation Report<br>View detailed citation counts |                                                    |             |  |  |
|                                                    |                                                                                                    |                                                                                 |                         | S                       | SCC                                                                                                    | opus:E                                             | む開          |  |  |
|                                                    | 😋 Resi                                                                                                    | ults: 447                                                                       |                         | Search within re        | sults                                                                                                    |                                                    | Go          |  |  |
|                                                    | ſ                                                                                                    | 🕞 🗏 🗺 Output 🔲 Citation tracker                                                 | r 🔮 Add to list 🐗 Refe  | rences Er Cited by Sele | ct: 📃                                                                                                    | All 🗌 Page 1                                       | to 20 Next) |  |  |
|                                                    | Ļ                                                                                                    | Document (sort by relevance)                                                    |                         | Author(s)               | Date                                                                                                    | Source Title                                       | ✓ Cited By  |  |  |
|                                                    | 1.                                                                                                    | Information and digital litera<br>concepts<br>Abstract + Refs View at Publisher | acies: A review of      | <u>Bawden, D.</u>       | 2001                                                                                                    | Journal of<br>Documentation 57<br>(2), pp. 218-259 | <u>43</u>   |  |  |

2. Conceptions of information literacy: New perspectives and implications

 Abstract + Refs
 View at Publisher

15

<u>Webber, S.,</u> Johnston, B.

2000 Journal of

Information

381-397

Science 26 (6), pp.

# 如何查找4個I的文章

- 方式1:查尋Web of Science (WOS)(未訂購)
- 方式2:查尋Scopus
- 方式3:查尋Thomson網站→期刊系統→資料庫(流程如下)

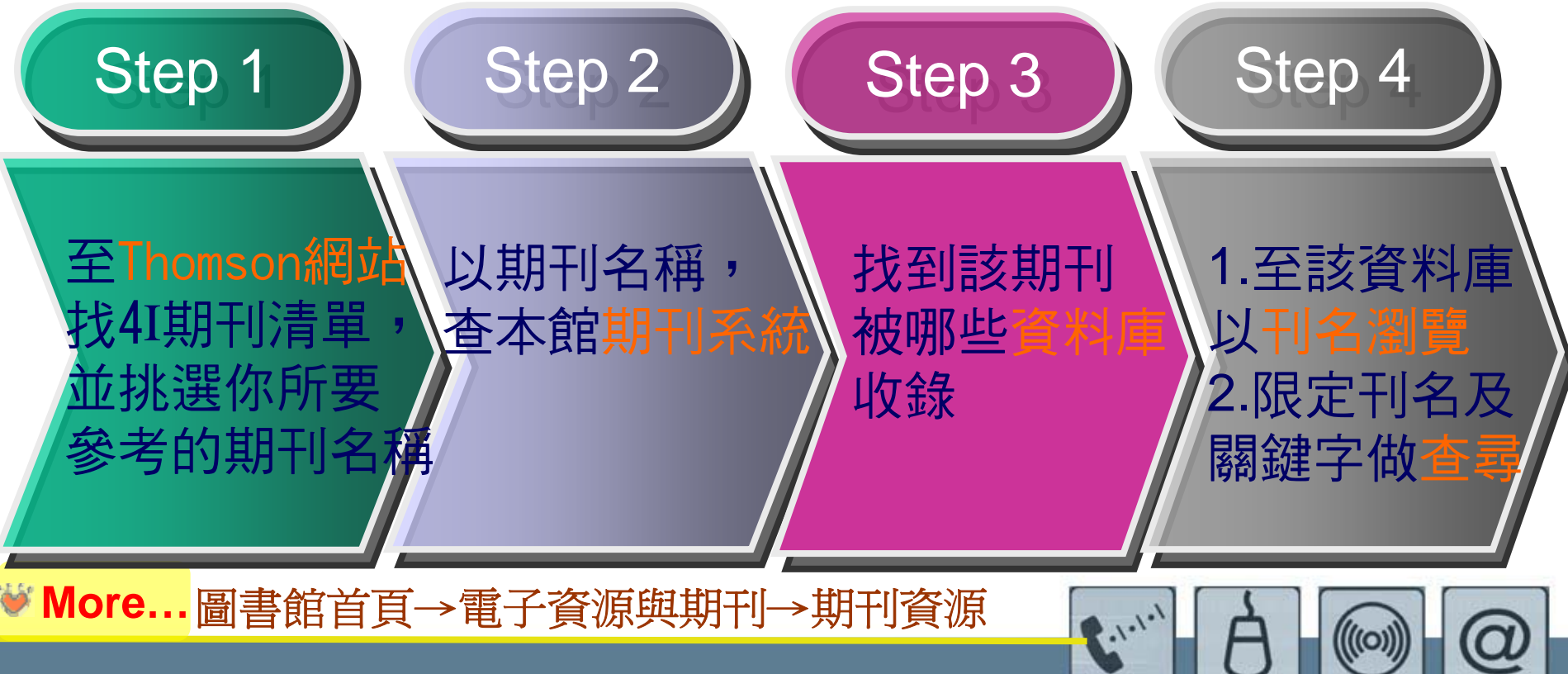

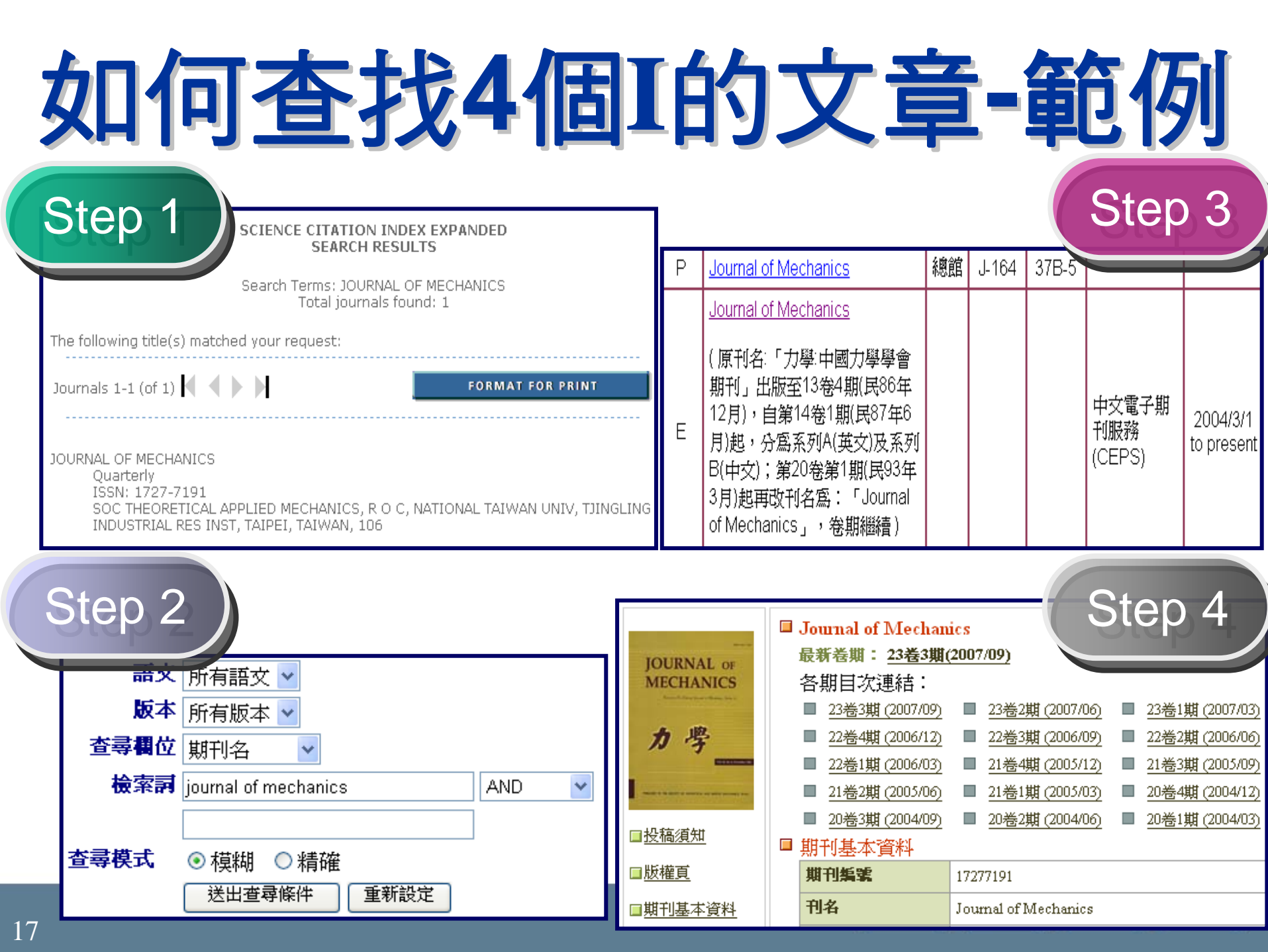

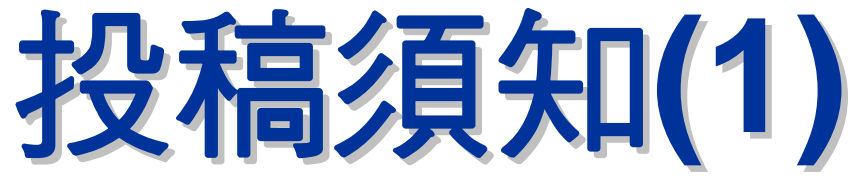

- 投稿須知
  - 文章長度、複印份數、投稿方式、審稿時間、 審稿方式、審稿費用等(請參考附件範例)。
- 查看方式

18

- 期刊出版社網站
- 期刊紙本內頁
- 電子資料庫
  - 國外: Ulrich's Periodical Directory 🚆
  - 國內:中文電子期刊服務(CEPS) 🖳
  - 國內:中華民國出版期刊指南系統
- Open Access開放取用
   英國SHERPA-RoMEO計畫

http://www.sherpa.ac.uk/romeo.php

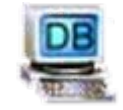

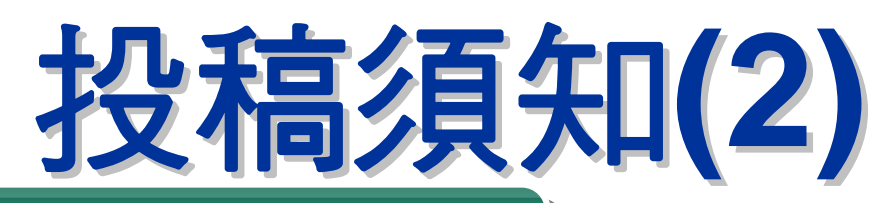

## **Ulrich's Periodical Directory**

Abstracting/

Indexing & Article

Access

## • 蒐錄全球期刊目錄,可檢索學術性/商業期刊、通訊、 報紙、電子出版品、線上期刊等,提供出版商資訊等

Reviews

Advertising, Rights,

Demographics

Description

Basic

#### JCR<sup>®</sup>Web

Click highlighted text for a new search on that item.

Other Editions/

Formats

#### COMMERCIAL PUBLISHER:

| Name:            | Elsevier BV, North-Holland                              |
|------------------|---------------------------------------------------------|
| General Address: | Sara Burgerhartstraat 25, Amsterdam 1055 KV Netherlands |
| Phone:           | 31-20-485-3911                                          |
| Fax:             | 31-20-485-2457                                          |
| E-Mail:          | nlinfo-f@elsevier.nl                                    |
| Website:         | http://www.elsevier.nl                                  |

Publisher &

Ordering

Information

#### COMMERCIAL PUBLISHER PARENT:

Name:

Elsevier Science & Technology

#### SUBSCRIPTIONS:

| Name:                 | Elsevier BV                               |
|-----------------------|-------------------------------------------|
| Subscription Address: | PO Box 211, Amsterdam 1000 AE Netherlands |

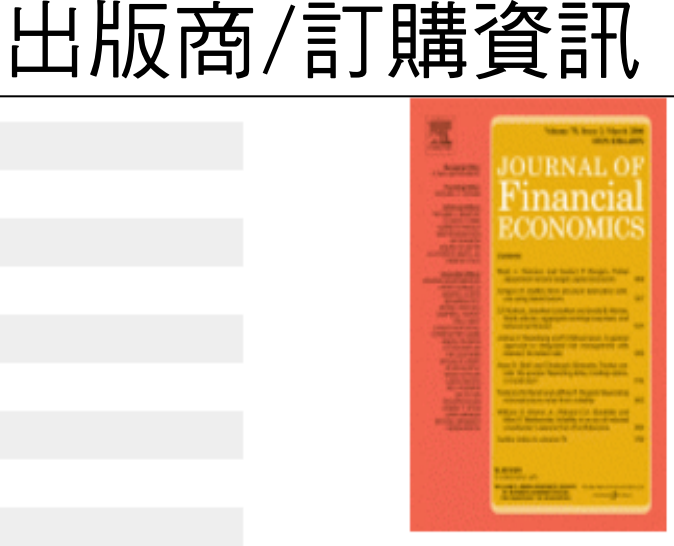

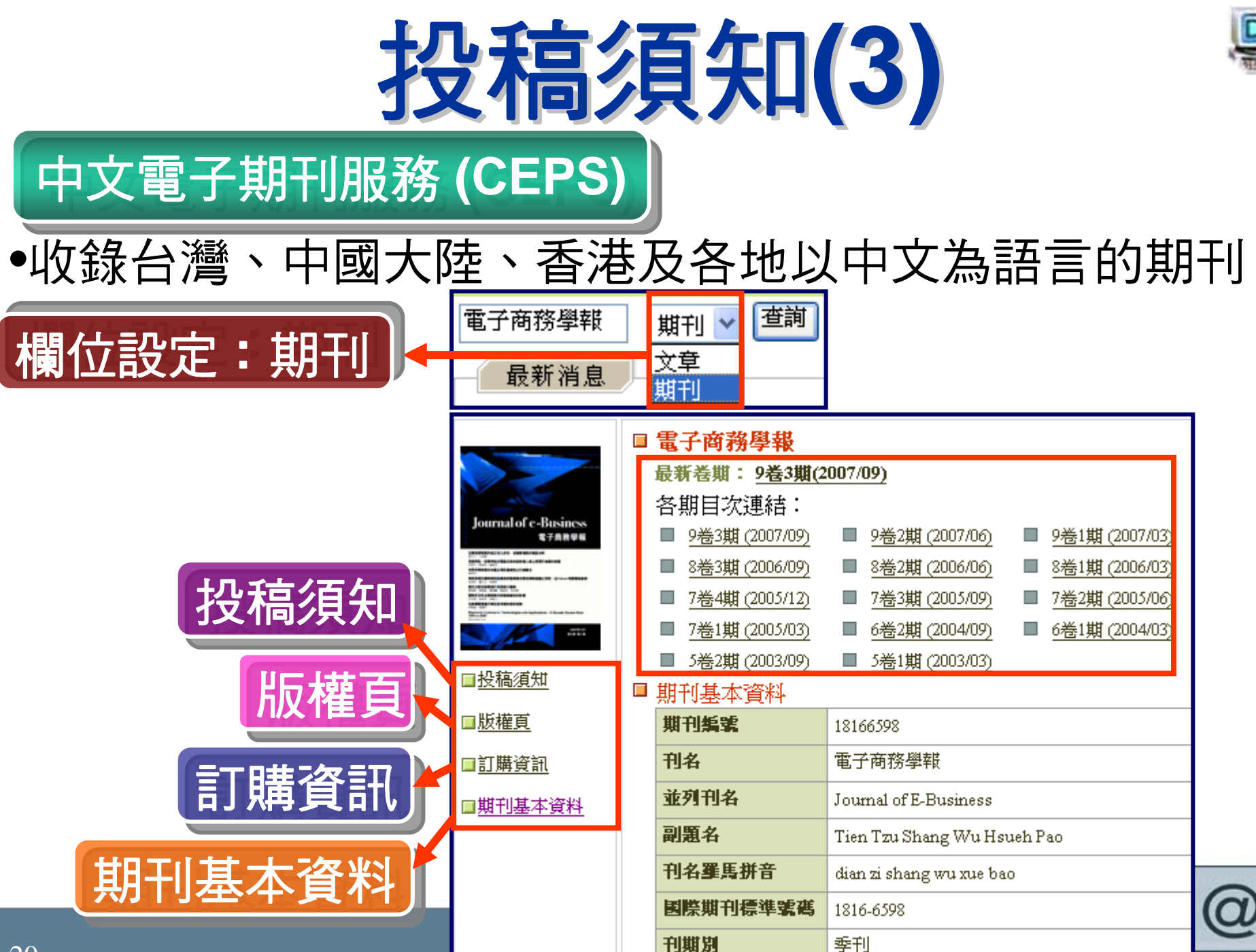

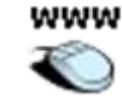

決明

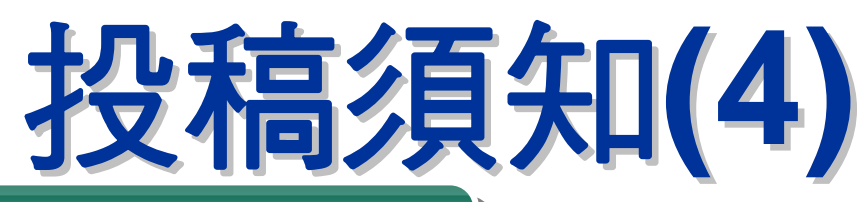

# 中華民國出版期刊指南系統

#### http://readopac3.ncl.edu.tw/ncl9/index.jsp?la=c

|      | 刊名    | 電子商務學報=Jo                                                                                   | ournal of E-Busi                 | ness                     |                                   |              |         |
|------|-------|---------------------------------------------------------------------------------------------|----------------------------------|--------------------------|-----------------------------------|--------------|---------|
|      | ΙΣΣΝ  | 1816-6598                                                                                   |                                  |                          |                                   |              |         |
|      | 刊期    | 季刊                                                                                          |                                  |                          |                                   |              |         |
|      | 創刊日期  | 2003年03月                                                                                    |                                  |                          |                                   |              |         |
|      | 出版日期  | 第5卷第1期(民92章                                                                                 | 丰3月)-                            |                          |                                   |              |         |
|      | 作品語文  | 中文;英語                                                                                       | 目次語文                             | 中文 ; 英<br>文              | 摘要語文                              | 中文 ; 英<br>文  |         |
|      | 出版國別  | 臺灣,中華民國                                                                                     | 出版品類型                            | 學術期刊                     | aj                                |              |         |
| 出版者與 | 與訂購資料 | 中華企業資源規畫                                                                                    | 川學會                              |                          |                                   |              |         |
| 網路   | 各資源連結 | 網址                                                                                          |                                  | 連                        | 結至期                               | 刊出儿          | 反社網站/徵稿 |
|      | 附註    | 1、本刊原刊名為<br>止;自第5卷第1期<br>2、本刊原爲半年 <sup>3</sup>                                              | 「資訊管理研究<br>射(民92年3月)起<br>刊,自第7卷第 | 先」發行3<br>改爲現刊<br>1期(民944 | 至第4卷第3期(民<br> 名,卷期繼續<br>年3月)起改爲季音 | 91年11月)<br>刊 |         |
|      | 內容簡介  | 刊載與電子商務相關之學術論述,從其核心促成科技(core enabling<br>technologies)到評估這些科技對社會、經濟、企業、組織或個人的意<br>涵之理論或實證研究 |                                  |                          |                                   |              |         |
|      | 刊名變更  | 原題名: <u>資訊管理</u>                                                                            | 研究                               |                          |                                   |              |         |

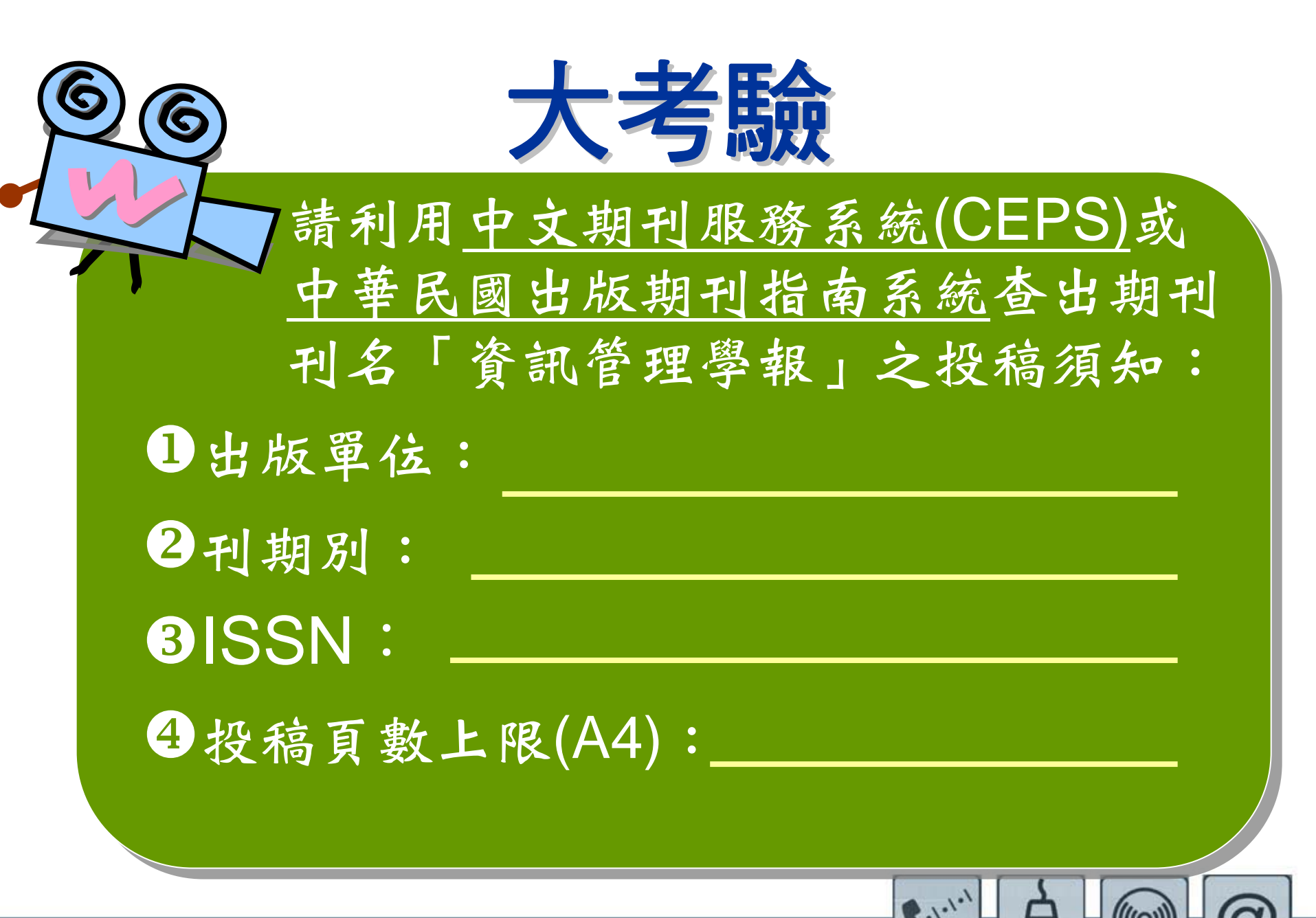

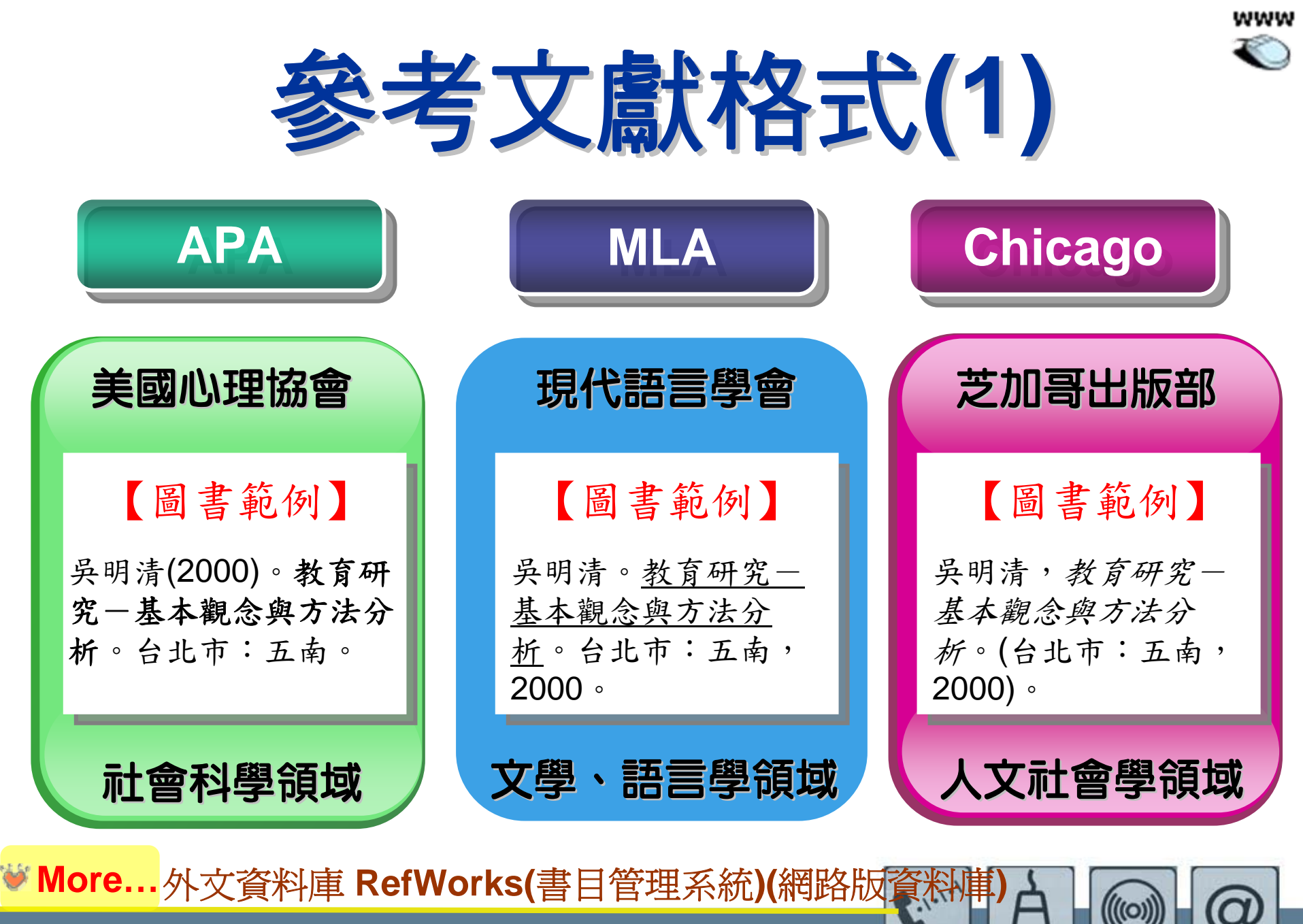

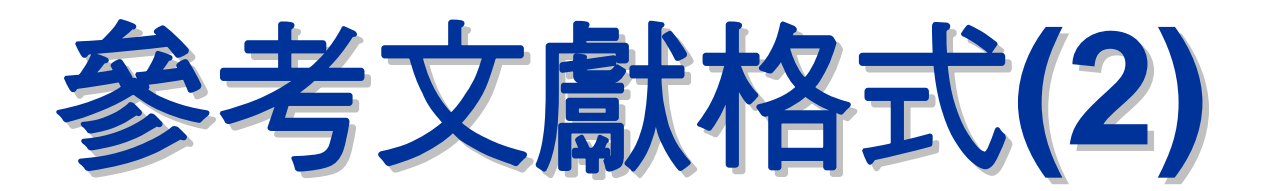

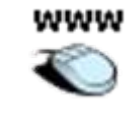

| 學科   | 參考文獻格式規範機構                                                                      |
|------|---------------------------------------------------------------------------------|
| 化學   | ACS (American Chemical Society)                                                 |
| 工程   | IEEE (Institute of Electrical and Electronics Engineers)                        |
| 數學   | AMS (American Mathematical Society)                                             |
| 物理   | AIP (American Institute of Physics)                                             |
| 社會學  | ASA (American Sociological Association)                                         |
| 生物   | CBE (Council of Biology)                                                        |
| 社會科學 | APA(American Psychological Association)<br>Chicago(The Chicago Manual of Style) |
| 人文科學 | MLA(Modern Language Association of America)                                     |

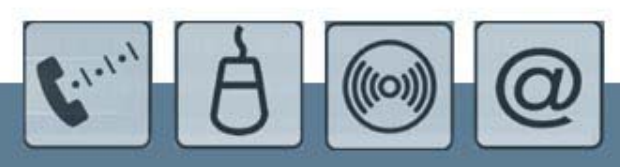

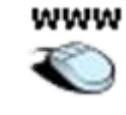

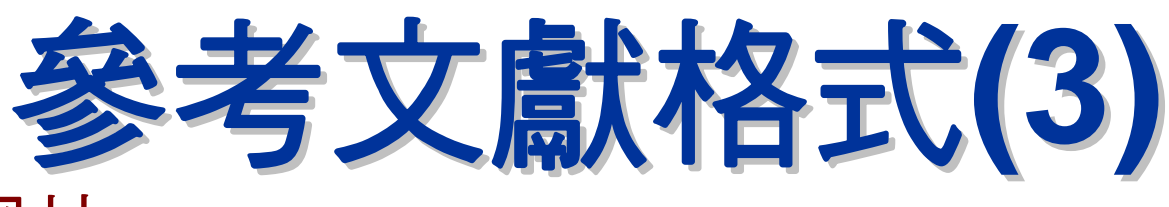

- 參考網站
  - APA Style http://apastyle.apa.org/
  - APA格式範例

http://www.ctust.edu.tw/bhbc/講義/APA格式範例.pdf

- MLA Style http://www.mla.org/style
- MLA Formatting and Style http://owl.english.purdue.edu/owl/resource/557/01/
- Chicago Style http://www.chicagomanualofstyle.org/contents.html
- 參考圖書

25

- APA Style完全上手指南 (5F)
- Pocket guide to APA style (蘭陽)
- MLA style manual and guide to scholarly publishing (9F)
- Index : a chapter form the Chicago manual of style (9)

# 文獻被引用情況(1)

- 被引用次數
  - - 文獻被引用次數愈多,表示貢獻愈大、影響愈深
  - -引文索引資料庫:SCI、SSCI、A&HCI、TSSCI
  - 索引摘要資料庫:Scopus 🧾
  - 網路搜尋引擎:

CiteSeer http://citeseer.ist.psu.edu/cs/

Google Scholar http://scholar.google.com.tw/

# Scopus

- 荷蘭Elsevier公司蒐錄STM(科學、技術與醫學)及 社會科學摘要及引用文獻等。
- 單篇文章被引用次數、作者作品引用分析

| 文獻被引用情況(2)                                                                                                    |                               |                                           |                      |          |                                                                                    |                 |  |  |  |
|----------------------------------------------------------------------------------------------------|-------------------------------|-------------------------------------------|----------------------|----------|------------------------------------------------------------------------------------|-----------------|--|--|--|
| Scopus: 57 Web (0) Patents (0)                                                                                                    | 引用次                           | 、數;E                                      | Emai                 | l追       | <sup>3</sup> 蹤被引用'                                                                 | 情況              |  |  |  |
| Your query: AU-ID( <b>"Ouyang, Liang Yuh"</b> 7005138115)                                                                                                | <u>Edit Save Save</u>         | e as Alert 🔊 RSS                          | ]                    |          |                                                                                    |                 |  |  |  |
| Refine Results                                                                                                    |                               |                                           |                      |          |                                                                                    | Close           |  |  |  |
| Source Title                                                                                                    | Author Name                   | Year                                      | Document             | Туре     | Subject Area                                                                       |                 |  |  |  |
| International Journal of Information and Management<br>Sciences (17)                                                                                     | Ouyang,                       | 2006 (6)                                  | 🗌 Article (5         | 6)       | 🗖 Engineering (39)                                                                 |                 |  |  |  |
| European Journal of Operational Research (5)                                                                                                    | Chang,                        | 2005 (6)                                  | 005 (6) 🗌 Review (1) |          | Decision Sciences (25)                                                             |                 |  |  |  |
| ☐ International Journal of Production Economics (5)                                                                                                    | ── H.C. (14)<br>□ ₩₩ K S (11) | 2004 (4)                                  |                      |          | Business, Management and Accounting (20)                                           |                 |  |  |  |
| More                                                                                                    | Ma, K.S. (11)                 | More                                      |                      |          | Accounting (20)                                                                    |                 |  |  |  |
|                                                                                                    | more                          |                                           |                      |          | 被引用次                                                                               | 數 💩             |  |  |  |
| C Results: 57                                                                                                    |                               |                                           | Search wit           | thin re: | sults                                                                              | Go              |  |  |  |
| — 🕞 🚍 🗠 Output 🔲 Citation tracker [ 🔮 Add to list 🛛 Sel                                                                                                  | ect: 🗖 All 🗖 Pag              | je                                        |                      |          | 1                                                                                  | to 20 Next      |  |  |  |
| Document (sort by relevance)                                                                                                    |                               | Author(s)                                 |                      | Date     | Source Title                                                                       | $\sim$ Cited By |  |  |  |
| <ol> <li>Mixture inventory model with backorders and<br/>for variable lead time</li> <li>Abstract + Refs View at Publisher</li> </ol>                    | l lost sales                  | <u>Ouyang, LY.,</u><br><u>C., Wu, KS.</u> | <u>Yeh, N</u>        | 1996     | <i>Journal of the<br/>Operational Research<br/>Society</i> 47 (6), pp. 829-<br>832 | <u>63</u>       |  |  |  |
| <ul> <li>2. Mixture inventory model involving variable le<br/>a service level constraint</li> <li>Abstract + Refs View at Publisher Full Text</li> </ul> | ad time with                  | <u>Ouyang, LY.</u> ,                      | <u>Wu, KS.</u>       | 1997     | <i>Computers and<br/>Operations Research</i> 24<br>(9), pp. 875-882                | <u>29</u>       |  |  |  |
| <ul> <li>A minimax distribution free procedure for mix model with variable lead time</li> <li>Abstract + Refs View at Publisher Full Text</li> </ul>     | ked inventory                 | <u>Ouyang, LY.</u> ,                      | <u>Wu, FS.</u>       | 1998     | International Journal of<br>Production Economics<br>56-57, pp. 511-516             | <u>18</u>       |  |  |  |

Ouyang, L.-Y., Chen, C.- 1999 Journal of the

Operational Research Society 50 (12), pp.

K., Chang, H.-C.

<u>10</u>

| 4. 🗖 | Lead time and ordering cost reductions in continuous review inventory systems with partial backorders |
|------|----------------------------------------------------------------------------------------------------|
|      | Abstract + Refs View at Publisher Full Text                                                           |

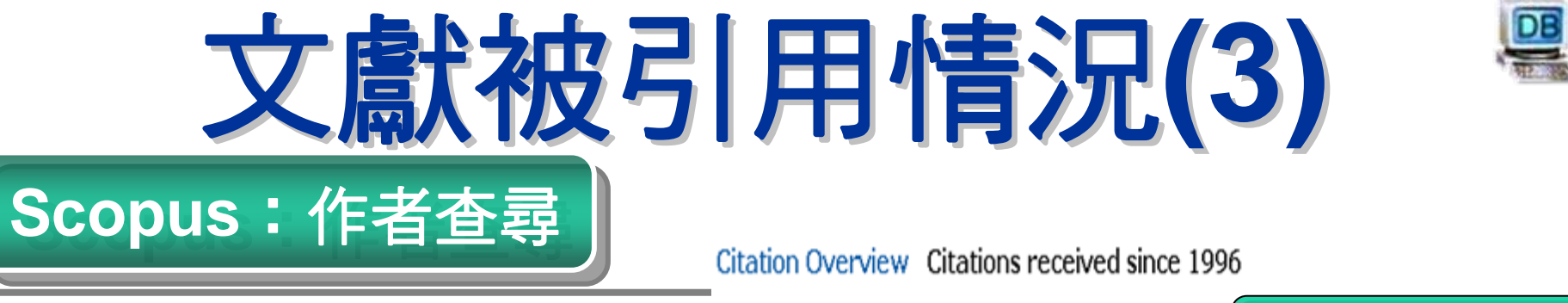

|                   |                                                 |                                                         |           | _              |           |           |            |       |            |
|-------------------|-------------------------------------------------|---------------------------------------------------------|-----------|----------------|-----------|-----------|------------|-------|------------|
| Ouyang, Liang Yuh |                                                 | Author: Ouyang, Liang Yuh Exclude author self citations |           | Ψ <sub>E</sub> | 者         | 乍品        | 引斥         | 分     | 析          |
|                   |                                                 | Sort documents Date Range                               |           |                |           |           |            |       |            |
| Personal          |                                                 | citations descending - 2004 - to 2006 - Go              |           |                |           |           |            |       |            |
| Name              | Ouyang, Liang Yuh                               |                                                         |           |                |           |           |            |       | _          |
| Other formats     | Ouyang, L. Y.                                   |                                                         |           |                | 1         | Citatio   | ns         |       |            |
|                   | Ouyang, Liane Y.<br>Ouyang, Liang Y.            | 57 Cited Documents save to list                         | <2004     | 2004           | 2005      | 2006      | subtotal   | >2006 | total      |
| Author ID         | 7005138115                                      | ↓ Delete Total                                          | <u>87</u> | <u>38</u>      | <u>40</u> | <u>40</u> | <u>118</u> | 0     | <u>205</u> |
|                   |                                                 | 1 $\square$ 1996 Mixture inventory model with backor    | <u>40</u> | 8              | 2         | 6         | <u>23</u>  |       | <u>63</u>  |
| Research          |                                                 | 2 🔲 1997 Mixture inventory model involving v            | <u>15</u> | 4              | 4         | <u>6</u>  | <u>14</u>  |       | <u>29</u>  |
| Documents         | 57 🔮 Add to list                                | 3 🔲 1998 A minimax distribution free procedu            | <u>12</u> | 2              | 3         | 1         | <u>6</u>   |       | <u>18</u>  |
| Web Results       | 0                                               | 4 🔲 1999 Lead time and ordering cost reducti            | 5         | 2              | 1         | 2         | 5          |       | <u>10</u>  |
| Cited By          | 124 Vie Citation tracker                        | 5 🗖 2003 An EOQ model for deteriorating item            |           | 1              | 2         | 6         | 9          |       | 9          |
| Co-authors        | <u>37</u>                                       | 6 🗌 2003 On an EOQ model for deteriorating i            |           | 2              | 4         | 2         | 8          |       | 8          |
| Subject Area      | Decision Sciences<br>Engineering                | 7 🗌 1994 Prediction intervals for an ordered            | <u>6</u>  | 1              |           |           | 1          |       | 2          |
|                   | Mathematics                                     | 8 🔲 2002 A minimax distribution free procedu            |           | 2              | 1         | 2         | 5          |       | 5          |
|                   | Business, Management &<br>Social Sciences       | 9 🗖 2000 Impact of investing in quality impr            | 3         | 1              |           |           | 1          |       | 4          |
|                   | Computer Science                                | 10 🗌 1999 (Q, R, L) inventory model involving           | 1         | 1              | 2         |           | 3          |       | 4          |
|                   | Economics, Econometric<br>Environmental Science |                                                         | 10 M      |                | ~         |           |            |       | -          |

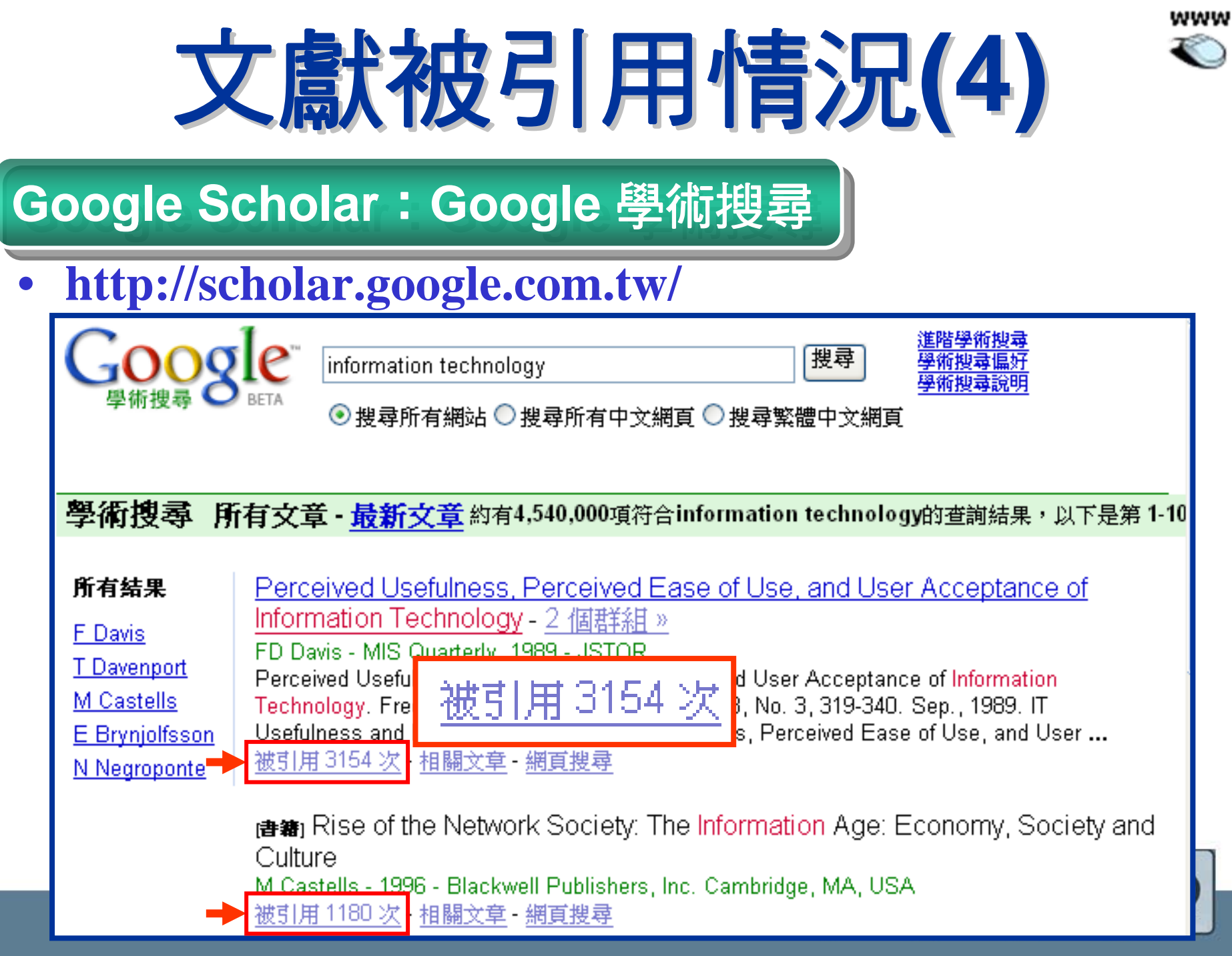

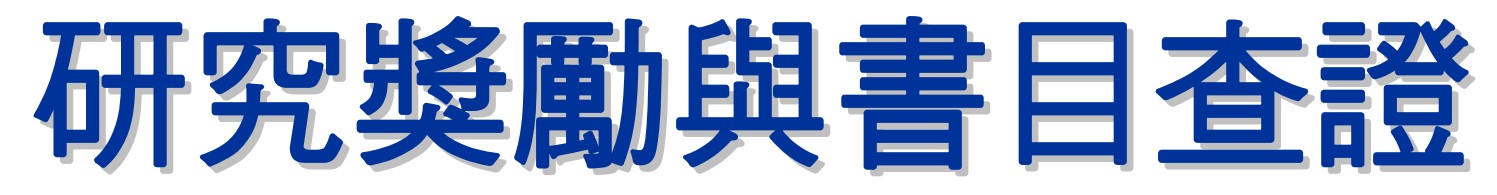

- 專任教師研究獎勵
  - -申請期間:8月1日至9月30日
  - 是否被A&HCI、SSCI、SCI、EI、TSSCI收錄
  - 檢附學術性論文及圖書館期刊論文被索引查證結果
- 圖書館書目查證
  - 申請期間: 配合研究獎勵期間
  - 開立被A&HCI、SSCI、SCI、EI、TSSCI收錄證明
  - 填寫書目查證申請單,檢附該篇文章第1頁影本
  - -圖書館參考服務組館員,負責查證並開立收錄證明

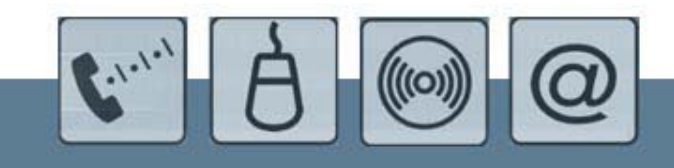

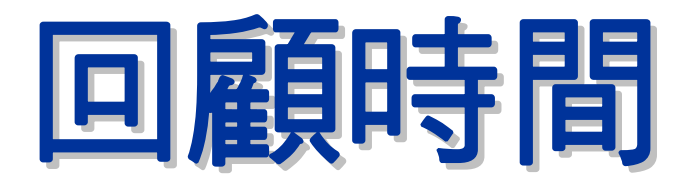

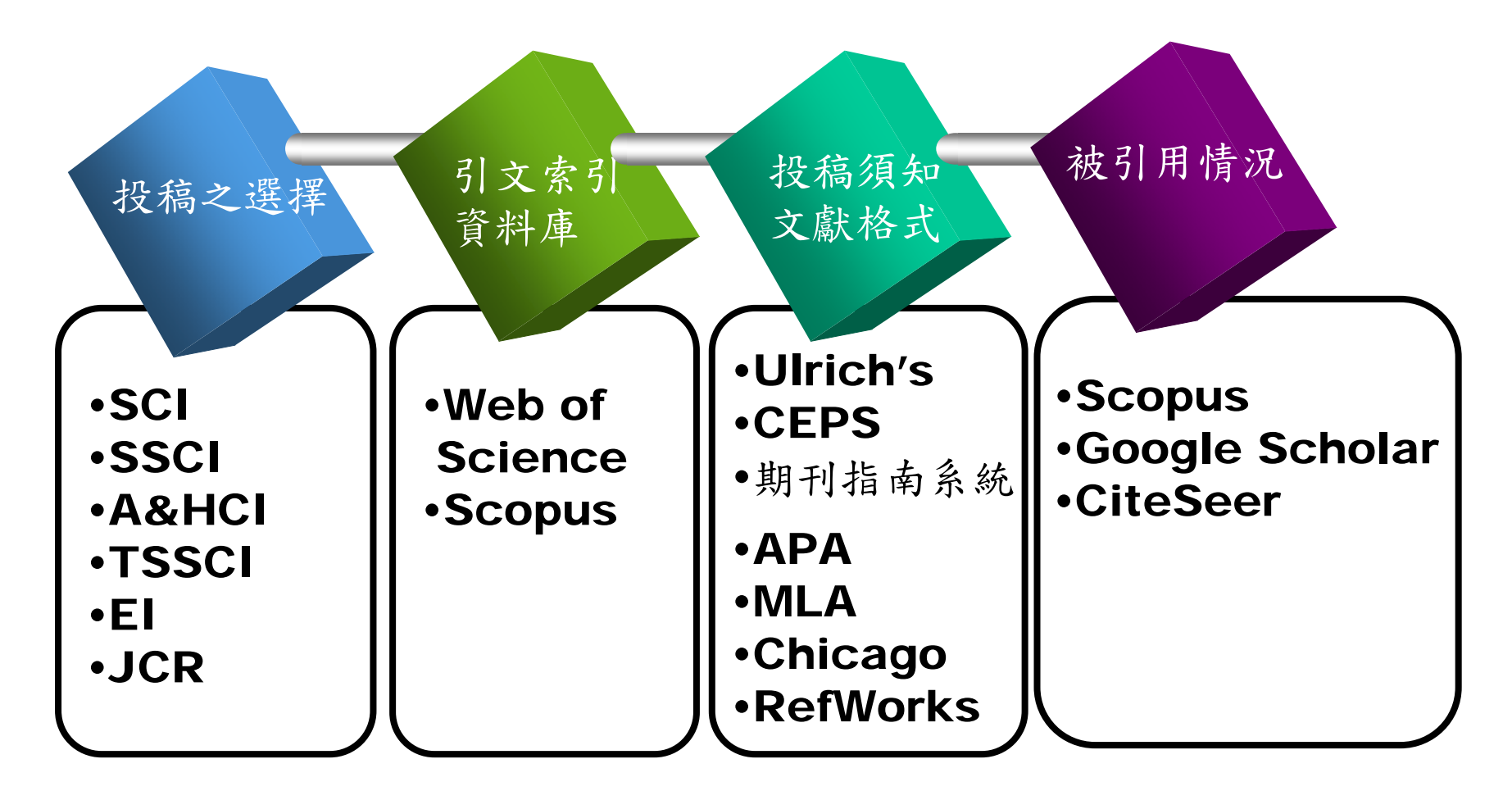

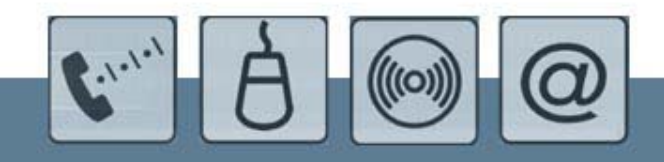

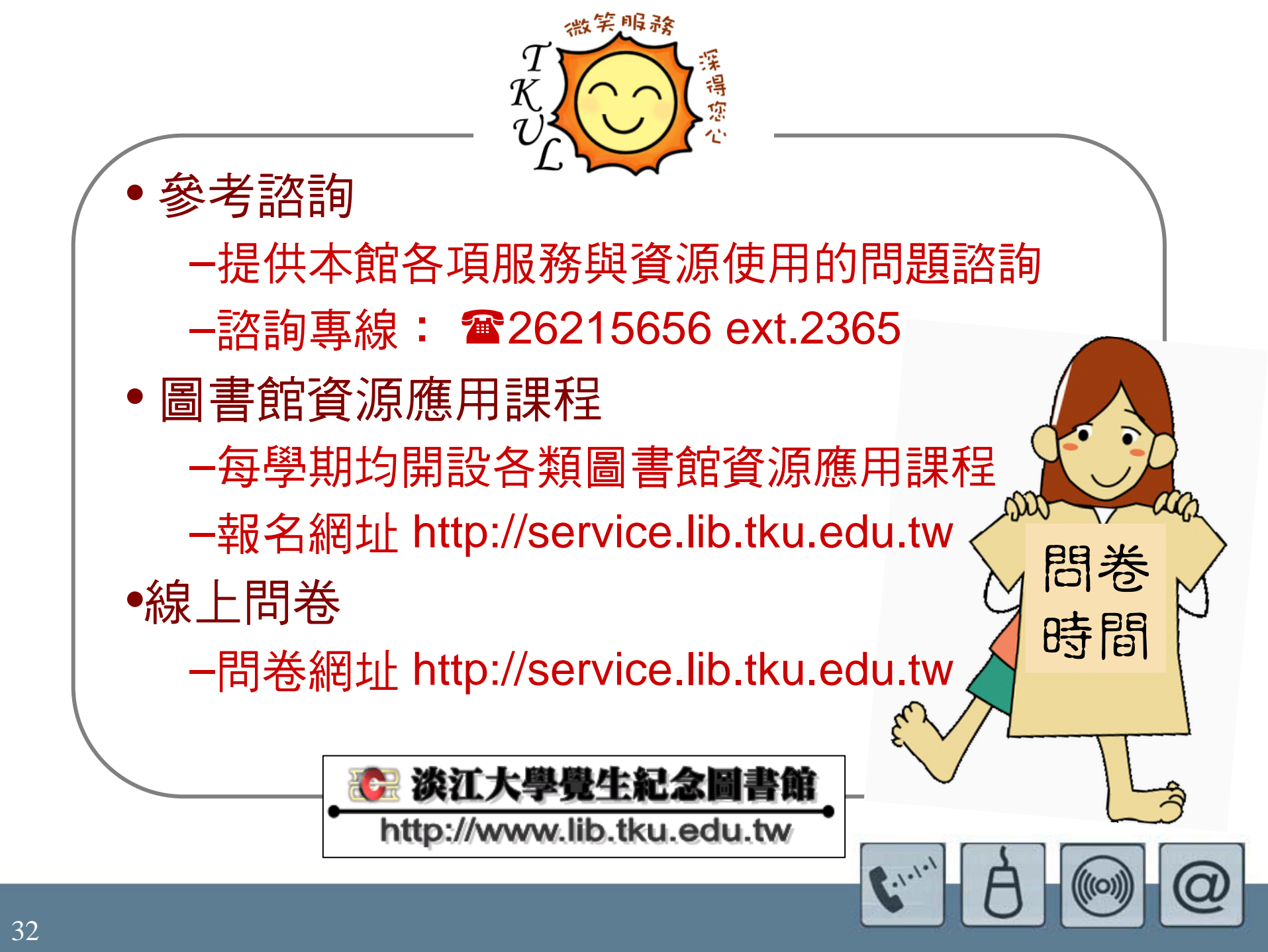